### 1. PHASE PREALABLE : IDENTIFICATION DE L'ORGANISATEUR

Se connecter sur le site de déclaration:

# http://extranet.jeunesse-sports.gouv.fr/tam/

| Jeunes.gouv.fr                                                                                                    |                                                                                                    |
|----------------------------------------------------------------------------------------------------|----------------------------------------------------------------------------------------------------|
| Téléprocé                                                                                                    | dure Accueil de mineurs                                                                                                    |
|                                                                                                    | Première connexion                                                                                                    |
|                                                                                                    | C'est ma première connexion                                                                                                    |
|                                                                                                    | Identification                                                                                                    |
| Code organisateur                                                                                                    | Pour les utilisateurs CAP et MSA, indiquer uniquement les champs identifiant et Not de passe.                                                                                                    |
|                                                                                                    | Connexion                                                                                                    |
| 2                                                                                                    | L'al perdu mon moi de passe<br>e veux modifier mon moi de passe                                                                                                    |
| Vous souhaliez savoir al des données vous concernant figurent da<br>Exercez vos droits d'accès, de modification, d<br>auprès de la Diguerry A, a v<br>(DIREVAA, a v | ns nos fichiens et. le cas échéant, demander leur modification, leur redification ou leur radiation ?<br>e redification et de suppression (tol informatique et liberés du c) janvier (1976)<br>a janviers, de l'Adroution population et de la vie associative<br>de sonce de France 75 del PARIS CEDEX 13). |

- 1. Cliquer sur C'est ma première connexion.
- 2. Saisir le code organisateur puis valider.

3. Saisir le nom du déclarant (Il peut être différent du responsable légal de la structure organisatrice. Ce nom a déjà été renseigné sur la fiche organisateur de la télédéclaration) puis valider.

4. Le système vérifie les données et attribue ensuite un mot de passe (visible à l'écran).

Important ! Ces codes d'accès (identifiant et mot de passe) sont à conserver. En effet, ils vous seront nécessaires pour toutes vos téléprocédures de déclaration.

Pour effectuer vos déclarations, cliquez sur retour (à la page d'identification).

2. PHASE 1 : DECLARATION DES ACCUEILS ET SEJOURS

Saisir les informations relatives à l'identification

- ✓ code organisateur : (092ORGxxxx)
- ✓ identifiant :(Admin)
- ✓ mot de passe : (xxxxxxxx)

Puis cliquer sur Connexion. Vous arrivez sur la page d'accueil

### 3. PRESENTATION DU CONTENU DE LA PAGE D'ACCUEIL DU SITE DE DECLARATION

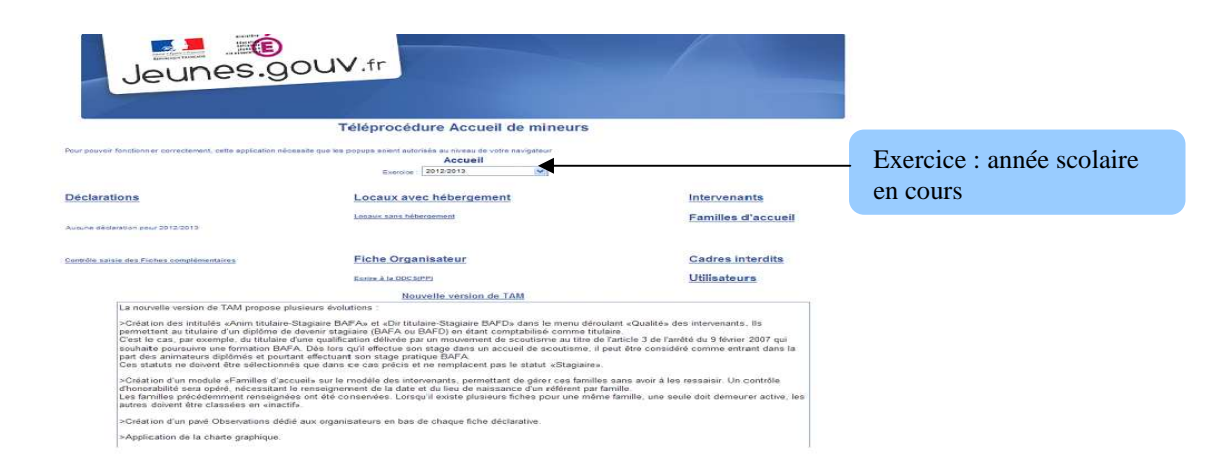

# ✓ <u>Accueil</u>

Cet onglet affiche l'exercice en cours qui correspond à l'année scolaire : ex : exercice 2012/2013

# ✓ <u>Déclarations</u>

Cet onglet permet de saisir les déclarations de séjours (déclaration avec hébergement) ou Accueil de loisirs (déclaration sans hébergement)

### ✓ Locaux avec ou sans hébergement

Cet onglet permet d'accéder à la liste des locaux agrées dans tous les départements.

**Attention :** Un local (dénomination, adresse,...) ne peut pas être modifié par le déclarant. Seule la DDCS peut modifier la fiche sur la base des renseignements fournis par courrier par le déclarant

#### ✓ Fiche Organisateur

Cet onglet permet d'afficher la fiche descriptive de l'organisateur. Certaines rubriques ne peuvent être modifiées en ligne par le déclarant. S'adresser à la DDCS pour toute modification.

#### ✓ <u>Intervenants</u>

Cet onglet permet d'ajouter, modifier ou supprimer des intervenants pendant les accueils.

# ✓ <u>Cadres interdits</u>

Cet onglet permet de consulter le fichier national des cadres interdits (animateurs et directeurs ayant fait l'objet d'une mesure administrative d'interdiction d'exercer),

#### ✓ <u>Utilisateurs</u>

Il est possible de créer plusieurs utilisateurs du site internet de déclaration pour le même organisme. Ces utilisateurs sont, soit gestionnaire (élu de l'association par exemple), soit directeur de centre.

**Remarque/précision:** Un gestionnaire peut saisir les fiches complémentaires de tous les accueils de l'organisme un directeur de centre ne peut saisir que la fiche de son centre.

### 4. PROCEDURE DE DECLARATION D'UN ACCUEIL AVEC HEBERGMENT

# 1) CLIQUEZ sur DECLARATION

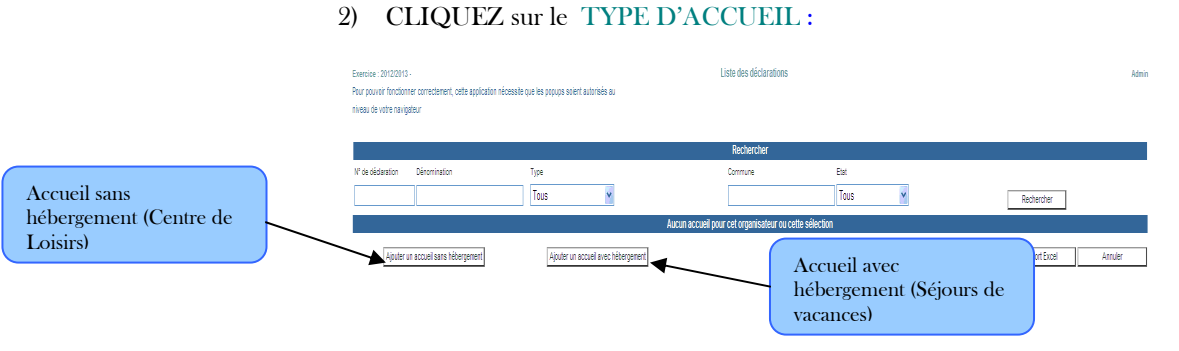

### 3) SAISISSEZ votre déclaration et VALIDEZ LA PAGE

| Jev                                                                              | unes.90                                                                        | OUV.fr                                                                                 |                                                                                                    |    |                   |
|----------------------------------------------------------------------------------|--------------------------------------------------------------------------------|----------------------------------------------------------------------------------------|----------------------------------------------------------------------------------------------------|----|-------------------|
|                                                                                  | Téléproc                                                                       | édure Accueil de min                                                                   | eurs                                                                                                  |    | Accueil           |
| Exercice : 2012/2013                                                             |                                                                                | Nouvelle déclaration                                                                   | n avec hébergement                                                                                    |    |                   |
| Pour pouvoir fonctionner correctement,<br>popups soient autorisés au niveau de v | cette application nécessite que les<br>otre navigateur                         |                                                                                        |                                                                                                    |    |                   |
|                                                                                  |                                                                                | Nouvelle déclaration                                                                   | avec hébergement                                                                                      |    |                   |
| Sélection d'un type de déc                                                       | laration                                                                       |                                                                                        | profil organisateur                                                                                   |    |                   |
| Période                                                                          |                                                                                | 🖌 🗌 Déclaration                                                                        | annelle                                                                                               |    |                   |
| Date de début et de fin<br>Modalités                                             | Toussaint<br>Noël<br>Hiver<br>Printemps<br>Juillet<br>Août<br>Autre(s) jour(s) | du A l'étranger                                                                        | Séjour de vacances<br>Séjour de vacances<br>Séjour court<br>Séjour sportif<br>Séjour dans une famille | au |                   |
| Sélection du département                                                         | de destination                                                                 |                                                                                        |                                                                                                    |    |                   |
| Sélection du pays de destin<br>Valider                                           | nation                                                                         |                                                                                        | ×                                                                                                    |    | Retour à la liste |
|                                                                                  | Pour<br>susce<br>com                                                           | les sejours en France, les<br>eptibles d'accueillir des mi<br>porter un numéro d'agrén | hébergements<br>neurs doivent<br>nent ( DDCS)                                                         |    |                   |

# 4) Sélectionnez un LOCAL ou un LIEU D'HEBERGEMENT

| REPORTORI PRONCAUR |                                                                                                    |       |
|--------------------|----------------------------------------------------------------------------------------------------|-------|
|                    | $ \frown \bigcirc \bigcirc \bigcirc \bigcirc \bigcirc \bigcirc \bigcirc \bigcirc \bigcirc \bigcirc \bigcirc \bigcirc \bigcirc \bigcirc \bigcirc \bigcirc \bigcirc \bigcirc $ | UV.tr |
| . Ieun             | 23.90                                                                                                    |       |
|                    | -                                                                                                    |       |

Téléprocédure Accueil de mineurs

#### Sélectionnez le département du lieu de séjour

Saisir le nombre enfants et le nombre d'animateurs

|           | $\sim$ .                                             |             | Sélection d'un local ouvert |          |     |               |            |           |
|-----------|------------------------------------------------------|-------------|-----------------------------|----------|-----|---------------|------------|-----------|
|           | N <sup>1</sup> local Département Code postal Commune |             |                             |          |     |               |            |           |
|           | 83 Var                                               | ~           |                             |          |     |               | Sélection  |           |
| Numéro    | Dénomination                                         | Code postal | Commune                     | Capacité | Erp | Comm Sécurité | Péremption |           |
| 830691047 | IGESA-Porquerolles                                   | 83400       | HYERES                      | 153      | R   | 11/09/2012    | 11/09/2015 | Sélection |
| 831090002 | LES BLACOUAS                                         | 83840       | LA ROQUE-ESCLAPON           | 154      | R   | 17/06/2011    | 17/06/2014 | Sélection |
| 830611041 | AUBERGE DE JEUNESSE                                  | 83600       | FREJUS                      | 112      | R   | 11/10/2011    |            | Sélection |
| 830611044 | AZUREVA Fréjus "Les Eucalyptus"                      | 83608       | FREJUS                      | 140      | R   | 12/03/2009    | 11/03/2014 | Sélection |
| 330611050 | AZUREVA Fréjus "Les Roches"                          | 83608       | FREJUS                      | 60       | 0   | 14/06/2010    | 14/06/2013 | Sélection |
| 831531007 | Batiment M SAINT-GEORGES                             | 83430       | SAINT-MANDRIER-SUR-MER      | 684      | R   | 03/12/2009    | 03/12/2012 | Sélection |
| 831531006 | Batiment M Sud                                       | 83430       | SAINT-MANDRIER-SUR-MER      | 390      | R   | 26/03/2010    | 25/03/2013 | Sélection |
| 830981007 | C.E.J. La Voulte-Club 7                              | 83220       | LE PRADET                   | 180      | R   | 29/06/2010    | 29/06/2013 | Sélection |
| 830611037 | C.V.J. Villa des sables                              | 83600       | FREJUS                      | 73       | R   | 01/12/2011    | 01/12/2014 | Sélection |
| 830691053 | Centre ANAE DE COSTEBELLE                            | 83400       | HYERES                      | 78       | R   | 22/10/2009    | 21/10/2012 | Sélection |
| 831231014 | Centre Azur                                          | 83110       | SANARY-SUR-MER              | 154      | R   | 29/06/2011    | 29/06/2014 | Sélection |
| 331261060 | Centre d'Aide par le Travail "Le Poseïdon"           | 83500       | LA SEYNE-SUR-MER            | 65       | 0   | 08/02/2011    | 08/02/2014 | Sélection |
| 30471022  | Centre de session de la Fondation La Castille        | 83260       | LA CRAU                     | 65       | R   | 27/01/2010    | 27/01/2013 | Sélection |
| 31191003  | CENTRE DE VACANCES "LOU RIOU"                        | 83990       | SAINT-TROPEZ                | 99       | R   | 16/06/2011    | 16/06/2014 | Sélection |

Cliquez sur « **Sélection** » qui vous affiche la liste des locaux agrées dans le département puis Cliquez sur votre lieu de séjour.

# 5) Saisissez les effectifs des enfants et le directeur du séjour

| iveau de votre navig  | atour<br>Iiractaur) babilitá á la saisir |              |                  |                   |               |                    |            |                |                    |            |          |   |     |                   |          |
|-----------------------|------------------------------------------|--------------|------------------|-------------------|---------------|--------------------|------------|----------------|--------------------|------------|----------|---|-----|-------------------|----------|
| Andalités: Accueil    | en france fixe avec numér                | o de local   |                  |                   |               |                    |            |                |                    |            |          |   |     |                   |          |
|                       |                                          |              |                  | D                 | lates         |                    |            |                |                    |            |          |   |     |                   |          |
| ate début" (date min  | i: 20/08/2012)                           |              |                  |                   | Date fi       | * (date maxi: 17/0 | 9/2013)    |                |                    |            |          | I |     |                   |          |
|                       |                                          | 20/05/2013   |                  |                   |               |                    |            | 29/05/2013     |                    |            |          |   |     |                   |          |
|                       |                                          |              | Effectifs de r   | nineurs accueil   | lis et de l'é | quipe d'encadre    | ment       |                |                    |            | _        |   |     |                   |          |
| - 6 ans               | 6/11 ans                                 | 12/17 ans    | Diplômés         | Stag              | giaires       | Sans qualifie      | ation      | Accueil majori | taire de mineurs I | randicapés |          |   |     |                   |          |
|                       | 12                                       |              | 2                | U                 |               | U                  |            |                |                    |            |          | _ |     |                   |          |
| Turn in Di            |                                          | Code accest  | laran.           | caux Selection    | ner un noi    | veau local         | Dimention  | C              | Driveland          |            |          |   |     |                   |          |
| 30981007 C1           | E.J. La Voulte-Club 7                    | \$3220       | LEPRADET         | 180               | R 29          | 06/2010            | 29/06/2013 | Suppression    |                    | Fiche      | Accueils | 1 |     |                   |          |
| uficial and           |                                          |              |                  |                   |               |                    |            |                | _                  |            |          | 1 |     |                   |          |
| reusions.             |                                          |              | Directeur        | ou référent (si d | connu) A      | outer un directe   | ur         |                |                    |            |          |   | Sa  | usir le directeur | de séjo  |
| Alectico d'un directe |                                          | Lister tous  | les intervenents |                   |               |                    |            |                |                    |            |          | 1 | en  | liquant « Aioi    | uter un  |
| om de naissance:      |                                          | Nom d'usage  |                  |                   |               | iplôme: BAFD       |            | Prénom: :      |                    |            |          |   | - 1 | renquan « rijo    | atter un |
|                       |                                          | Data asiasa  |                  |                   |               | 0.000              |            |                | ANTONY             |            |          |   | ai  | recteur »         |          |
| ivinae, madame        |                                          | Date Harssan |                  | Obse              | ervations     | P Harssande : 6200 | 2          | creo hansar    | DE ANTONT          |            |          |   |     |                   |          |
|                       |                                          |              | - Service        | eunesse du        | départe       | ment d'origi       | ne -       |                |                    |            |          |   |     |                   |          |
| formations visibles   | par l'organisateur et les service        | is Jeunesse  |                  |                   |               |                    |            |                |                    |            |          |   |     |                   |          |
|                       |                                          |              |                  |                   |               |                    |            |                |                    |            | ^        |   |     |                   |          |
|                       |                                          |              |                  |                   |               |                    |            |                |                    |            | ×        |   |     |                   |          |
|                       |                                          |              |                  | - Orgai           | nisateur      | -                  |            |                |                    |            |          |   |     |                   |          |
|                       |                                          |              |                  |                   |               |                    |            |                |                    |            |          | 4 |     |                   |          |

# 6) Déclarer les séjours en CAMPING ou à L'ETRANGER

| Jeun                                                                                                    | es.gouv.fr                                                                                                    |                   |
|----------------------------------------------------------------------------------------------------|----------------------------------------------------------------------------------------------------|-------------------|
|                                                                                                    | Téléprocédure Accueil de mineurs                                                                                                    | Accueil           |
| Exercice : 2012/2013                                                                                      | Nouvelle déclaration avec hébergement                                                                                                    |                   |
| Pour pouvoir fonctionner correctement, cette applic<br>popups soient autorisés au niveau de votre navigat | -<br>Ition nécessite que les<br>ur                                                                                                    |                   |
|                                                                                                    | Nouvelle déclaration avec hébergement                                                                                                    |                   |
| Sélection d'un type de déclaration                                                                        | Selon profil organisateur                                                                                                    |                   |
| Periode                                                                                                   | Péciaration annuelle                                                                                                    |                   |
| Date de début et de fin                                                                                   | au au                                                                                                    |                   |
| Modalités<br>Noël<br>Printemy<br>Juillet<br>Août                                                          | Séjour de vacances Séjour de vacances Séjour de vacances Séjour de vacances Séjour de vacances Séjour de vacances Séjour de vacances Séjour court Séjour court Séjour sportif<br>s A rétenement hors locals |                   |
| Sélection du département de destinati                                                                     |                                                                                                    |                   |
| Sélection du pays de destination                                                                          |                                                                                                    |                   |
| Valider                                                                                                   |                                                                                                    | Retour à la liste |
| DDCS 92 – TAM procédure pou                                                                               | Cliquez Hébergement hors locaux en France<br>ou à l'étranger puis Valider                                                                                                    |                   |

|                      |                                                                                                    | Jeunes.g                                                            | OUV.tr                                      |                                           |                               |
|----------------------|----------------------------------------------------------------------------------------------------|---------------------------------------------------------------------|---------------------------------------------|-------------------------------------------|-------------------------------|
|                      |                                                                                                    | Téléprocédure Accu                                                  | eil de mineurs                              |                                           |                               |
|                      | Exercice : 2012/2013 - association dream team dde<br>Pour pouvoir fonctionner correctement, cette applica<br>niveau de votre navigateur                                                                                                    | os 0920RG0614<br>ation nécessite que les popups solent autorisés au | Création                                    |                                           |                               |
|                      | Utilisateur (profil directeur) habilité à la sais                                                                                                    | ie 🗸                                                                |                                             |                                           |                               |
|                      | Modalités: Accueil en france hébergement h                                                                                                    | lors locaux                                                         |                                             |                                           |                               |
|                      |                                                                                                    |                                                                     | Dates                                       |                                           |                               |
| Saisir le nombre     | Date début" (date mini: 20/08/2012)                                                                                                    |                                                                     | Date fin * (date maxi: 17/09/2013)          |                                           |                               |
| enfants et le nombre |                                                                                                    | 01/07/2013                                                          |                                             | 15/07/2013                                |                               |
|                      | - 6 ans - 6/11 ans                                                                                                    | Effectifs de mineurs                                                | accueillis et de l'équipe d'encadrement     | Accuail majoritaire de mineurs bandicenés |                               |
| d'animateurs         |                                                                                                    |                                                                     |                                             |                                           |                               |
|                      |                                                                                                    |                                                                     | Implantation                                |                                           |                               |
|                      | Dénomination*                                                                                                    |                                                                     | -                                           |                                           | Saisir le lieu d'accueil pour |
|                      | A design of the second second s |                                                                     |                                             |                                           | la compring ou la liou de     |
|                      | Adresse                                                                                                    |                                                                     |                                             |                                           | le camping ou le neu de       |
|                      | Code Postal* / Ville*                                                                                                    | ACCOLAY                                                             | ~                                           |                                           | séjour à l'étranger           |
|                      | Précisions:                                                                                                    |                                                                     |                                             |                                           |                               |
|                      |                                                                                                    | Directeur ou réfé                                                   | rent (si connu) <u>Ajouter un directeur</u> |                                           |                               |
|                      | Sélection d'un directeur                                                                                                    | Lister tous les intervenants                                        |                                             |                                           |                               |
|                      | Nom de naissance:                                                                                                    | Nom d'usage                                                         | Diplôme:                                    | Prénom:                                   |                               |
|                      | Civilité:                                                                                                    | Date naissance:                                                     | CP naissance :                              | Lieu naissance:                           |                               |
|                      |                                                                                                    |                                                                     |                                             |                                           |                               |
|                      | Informations visibles par l'organisateur et les servic                                                                                                    | es Jeunesse                                                         | sse du departement à origine -              |                                           |                               |
|                      |                                                                                                    |                                                                     |                                             |                                           |                               |
|                      |                                                                                                    |                                                                     |                                             |                                           | ~                             |
|                      |                                                                                                    |                                                                     | - Organisateur -                            |                                           |                               |

7) Cliquez sur la déclaration sur l'honneur et Déposez votre déclaration

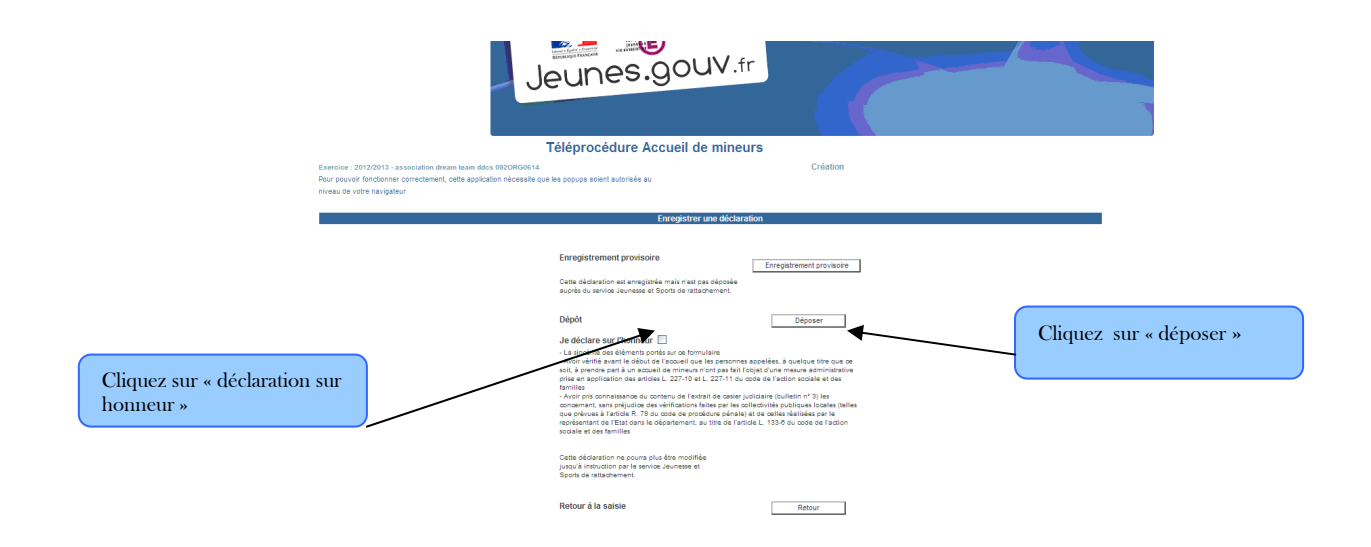